# **Boletim Técnico**

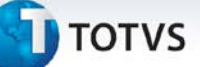

### Ajuste na exportação do relatório de Audiometria

| Produto   | : | TOTVS SST + Atendimento Clínico + 11.8.0.3 |                    |   |          |
|-----------|---|--------------------------------------------|--------------------|---|----------|
| Chamado   | : | TDYVDK                                     | Data da publicação | : | 20/03/13 |
| País (ES) | : | Brasil                                     | Banco(s) de Dados  | : | Oracle   |

## Importante

Esta melhoria depende de execução da atualização do sistema, conforme **Procedimentos para Implementação**.

Realizado ajuste no processo de exportação do exame de audiometria para o Word<sup>®</sup>. Anterior à correção ao realizar a exportação, o gráfico da audiometria não era exibido. Após correção, o gráfico referente ao exame audiométrico do funcionário pode ser visualizado normalmente.

## Procedimento para Implementação

### Importante

Antes de executar a atualização é recomendável realizar o backup do banco de dados bem como dos arquivos do Sistema (executáveis, dll's e arquivos de configuração).

Realizar a atualização antes no ambiente de homologação e, posterior à devida validação, no ambiente de produção.

### Instruções (para o produto Saúde e Segurança do Trabalho).

 a) Faça o download dos aplicativos e dll's que constam nos links em anexo e descompacte-os no diretório do Personal Med.

**OBS:** os aplicativos e dll's devem ser atualizados em todos os micros que possuem o Personal Med instalado.

# 📣 Atenção

Recomendamos que o chamado relacionado a esse boletim seja encerrado após a homologação.

0

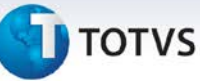

## Atualizações do update/compatibilizador

1. Alteração de Arquivos.

| Operação  | Local/Arquivo                                         | Versão |
|-----------|-------------------------------------------------------|--------|
| Alteração | C:\Projetos\pmwe\pmed\pca\frm_ExameDeAudiometriaM.dfm | 15029  |
| Alteração | C:\Projetos\pmwe\pmed\pca\frm_ExameDeAudiometriaM.pas | 15029  |

## Procedimentos para Configuração

Não se aplica.

#### Procedimentos para Utilização

- 1. Em Atendimento Clínico acesse Paciente/Abrir.
- 2. Selecione um paciente que possua em seu prontuário um exame audiométrico, e clique em Abrir novamente.
- 3. Clicar na aleta Audiometria.
- 4. Selecione o exame que deseja exportar.
- 5. Clique em Imprimir/Exportar.
- 6. Clique em Exportar, e selecionar a opção de exportação para Word®.
- 7. Abra o arquivo gerado e verifique que o gráfico da audiometria foi exportado com sucesso.

## Informações Técnicas

| Tabelas Utilizadas    | Não se aplica            |
|-----------------------|--------------------------|
| Funções Envolvidas    | Relatório de Audiometria |
| Sistemas Operacionais | Windows®                 |

. 0